Page 1 of 10

# Using a CCDT in JSON with SSL/TLS with an IBM MQ client using Python PyMQI

https://www.ibm.com/support/pages/node/6955621

## Date last updated: 14-Feb-2023

# Angel Rivera

## IBM MQ Support

#### https://www.ibm.com/products/mg/support

Find all the support you need for IBM MQ

+++ Objective +++

The objective of this tutorial is to describe how to use a CCDT in JSON with SSL/TLS with an IBM MQ client program that uses Python PyMQI: simple-mqput.py

The approach taken here is conservative and gradual. The idea is to begin with a solid baseline and subsequent steps are discreet and narrow in scope. In case that there is an error, it needs to be fixed before taking the next step.

Why? Because if you try to implement everything at once and then you encounter an error, where do you begin the troubleshooting task? And the answer to this rhetorical question is: well, it is difficult to troubleshoot such scenario when there are many possible candidates!

One important aspect to consider is that the MQ Client application (C-based or Python PyMQI) does NOT need to be aware if SSL is being used or not used: the underlying MQ client shared-libraries are the ones that will handle the SSL aspects! Of course, the configuration of the SSL certificates and SSL-enabled channels need to be done by the user and the MQ administrator, and this is the part that is the most confusing to do correctly.

## + Strategy

Only when you can run successfully the MQ sample amqsputc as described in the tutorial about amqsputc then you can proceed to test with your Python PyMQI client application.

First, we need to ensure that non-SSL server-connection channels can be used with the MQ simple PyMQI client application "simple-mqput.py", beginning with using only the simple environment variable MQSERVER and then a CCDT in JSON that does not use SSL.

Secondly, only after all errors encountered with the first step are fixed, then we test the SSL/TLS server-connection channel using an CCDT in JSON that uses SSL.

At this point, if simple-mqput.py can run successfully but if your more complex PyMQI client application encounters errors, then these errors will most likely be contained with that client application and not with the certificates, the SSL channel, and the CCDT.

#### + Requirements:

This document is in reality "Part 2", which has as a requirement the tasks mentioned in the following tutorial (which is "Part 1").

You should be able to successfully run the MQ sample amqsputc, which is C-based, with the CCDT in JSON:

https://www.ibm.com/support/pages/node/6955535

Using a CCDT in JSON with SSL/TLS with the IBM MQ sample amqsputc

You must install Python and PyMQI and do basic verification tasks. <u>https://www.ibm.com/support/pages/node/6856737</u> How to install Python IBM MQ module PyMQI in Linux and Windows

+ Configuration:

The configuration for this tutorial is exactly as the one described in: <u>https://www.ibm.com/support/pages/node/6955535</u> Using a CCDT in JSON with SSL/TLS with the IBM MQ sample amqsputc

Please consult the above tutorial to see the contents of the CCDT JSON files.

+ PyMQI program: simple-mqput.py

The Python program that is available at the web page in the cover pager, below the title, is called "simple-mqput.py" and it is not complex, but it is complete enough to be a usesful test for confirming the workings of the PyMQI module to server as an MQ Client application to connect to a queue manager.

There are 3 important points about this program:

1) To allow for the MQ client shared libraries to do remote connections, it is CRITICAL to setup the following environment variable:

## export MQ\_CONNECT\_TYPE=CLIENT

2) You must use the methods highlighted below. This will tell the MQ client shared libraries to do the proper handling of MQSERVER and the CCDT JSON files.

queue\_manager = pymqi.QueueManager(None)
queue\_manager.connect\_with\_options(queue\_manager\_name)

3) For simple situations, there is no need to add complicated code in your program for handling SSL. The SSL attributes in the CCDT in JSON can be easily specified and modified. Then, let the MQ client shared libraries handle the underlying complexity!

#### ++ Section 1: Host-2, Linux Client, using MQSERVER

You need to set the following environment variable in order to allow remote connections: \$ export MQ\_CONNECT\_TYPE=CLIENT

Let's set the MQSERVER environment variable (cannot use SSL with it): \$ export MQSERVER='NON.SSL.SVRCONN/TCP/volterra1.fyre.ibm.com(1419)'

Let's unset the other connectivity environment variables: \$ unset MQCLNTCF \$ unset MQCHLLIB \$ unset MQCHLTAB

Let's not pass any arguments and let's see the usage syntax:

\$ python3 simple-mqput.py usage: Put message into Queue in Queue Manager [-h] -q Q -m M [-c C]

```
[--host HOST] [--port PORT]
```

```
[--msg MSG] [--verbose]
```

Put message into Queue in Queue Manager: error: the following arguments are required: -q, -m

Let's specify the queue and the queue manager. If a message is not specified as argument, the program uses a default.

## \$ python3 simple-mqput.py -q Q1 -m QM93TLS

2023-02-14 13:48:53,763 INFO : Put message was successful: Hello from Python!

Let's try again, but this time with a message and with --verbose

```
$ python3 simple-maput.py -q Q1 -m QM93TLS --msg "From simple-maput.ph" --verbose
2023-02-14 13:51:19.772
                        DEBUG : Starting: simple-mgput
                         DEBUG : Namespace(c='SYSTEM.DEF.SVRCONN', host='localhost',
2023-02-14 13:51:19,773
m='QM93TLS', msg='From simple-maput.ph', port='1414', q='Q1', verbose=True)
                         DEBUG : Queue: Q1 QMgr: QM93TLS Channel:
2023-02-14 13:51:19,773
SYSTEM. DEF. SVRCONN
2023-02-14 13:51:19,773
                         DEBUG : Host: localhost Port: 1414 Host port: localhost(1414)
2023-02-14 13:51:19,773
                         DEBUG : Message text: From simple-mqput.ph
2023-02-14 13:51:19,773
                         DEBUG : mq_connect_type, MQ_CONNECT_TYPE : CLIENT
2023-02-14 13:51:19,773
                         DEBUG : mg server, MQSERVER
                                                              :
NON.SSL.SVRCONN/TCP/volterra1.fyre.ibm.com(1419)
                         DEBUG : mq_client_config, MQCLNTCF
2023-02-14 13:51:19,774
                                                                 : None
2023-02-14 13:51:19,774
                         DEBUG : mg ccdt path, MQCHLLIB
                                                                : None
2023-02-14 13:51:19.774
                        DEBUG : mg ccdt file, MQCHLTAB
                                                               : None
2023-02-14 13:51:19,798
                        DEBUG : Connection successful.
2023-02-14 13:51:19,798
                         DEBUG : Open queue was successful.
```

Page 4 of 10

 2023-02-14 13:51:19,800
 DEBUG : Put was successful.

 2023-02-14 13:51:19,801
 DEBUG : Closing queue was successful.

 2023-02-14 13:51:19,802
 DEBUG : Disconnect was successful.

 2023-02-14 13:51:19,802
 INFO : Put message was successful: From simple-mqput.py

 2023-02-14 13:51:19,803
 DEBUG : Ending: simple-mqput

Let's open a terminal with the host that has the queue manager and let's get the messages. Notice that it shows the 2 messages that we just put!

mqm@volterra1.fyre.ibm.com: /home/mqm
\$ amqsget Q1 QM93TLS
Sample AMQSGET0 start
message <Hello from Python!>
message <From simple-mqput.py>

#### Page 5 of 10

## ++ Section 2: Host-2, Linux Client, using CCDT in JSON without SSL

Let's proceed to use a CCDT in JSON that invokes a channel that does not use SSL.

```
Location: /var/mqm/ssl
File name: ccdt-QM93TLS-volterra1-nonssl.json
```

```
The contents will be:
+ begin contents (ignore this line)
{
  "channel": [
    {
      "name": "NON.SSL.SVRCONN",
      "clientConnection": {
         "connection": [
           {
             "host": "volterra1.fyre.ibm.com",
             "port": 1419
           }
         ],
         "queueManager": "QM93TLS"
      },
      "type": "clientConnection"
    }
  ]
}
+ end contents (ignore this line)
```

Now you MUST unset the environment variables MQSERVER and MQCLNTCF.

\$ unset MQSERVER \$ unset MQCLNTCF

Proceed to set the following 2 environment variables that provide the full path of the CCDT file:

```
$ export MQCHLLIB=/var/mqm/ssl
$ export MQCHLTAB=ccdt-QM93TLS-volterra1-nonssl.json
```

Notice that you need to have the environment variable that points to the key repository: \$ export MQSSLKEYR=/var/mqm/ssl/clientkey

OK, let's confirm that we have the proper environment variables:

\$ set | grep MQ MQCHLLIB=/var/mqm/ssl MQCHLTAB=ccdt-QM93TLS-volterra1-nonssl.json MQSSLKEYR=/var/mqm/ssl/clientkey MQ\_CONNECT\_TYPE=CLIENT

#### Page 6 of 10

Now, let's run the program again, with verbose mode and with a message.

# \$ python3 simple-mqput.py -q Q1 -m QM93TLS --msg "simple-mqput.py, CCDT JSON non SSL" --verbose

2023-02-14 13:58:44.704 DEBUG : Starting: simple-mgput 2023-02-14 13:58:44,704 DEBUG : Namespace(c='SYSTEM.DEF.SVRCONN', host='localhost', m='QM93TLS', msg='simple-mqput.py, CCDT JSON non SSL', port='1414', q='Q1', verbose=True) 2023-02-14 13:58:44,704 DEBUG : Queue: Q1 QMgr: QM93TLS Channel: SYSTEM. DEF. SVRCONN DEBUG : Host: localhost Port: 1414 Host\_port: localhost(1414) 2023-02-14 13:58:44,705 2023-02-14 13:58:44,705 DEBUG : Message text: simple-mqput.py, CCDT JSON non SSL 2023-02-14 13:58:44,705 DEBUG : mg connect type, MQ CONNECT TYPE : CLIENT 2023-02-14 13:58:44,705 DEBUG : mq\_server, MQSERVER : None 2023-02-14 13:58:44.705 DEBUG : mg client config, MQCLNTCF : None 2023-02-14 13:58:44,705 DEBUG : mq\_ccdt\_path, MQCHLLIB : /var/mgm/ssl DEBUG : mg ccdt file, MQCHLTAB : ccdt-QM93TLS-2023-02-14 13:58:44,705 volterra1-nonssl.json 2023-02-14 13:58:44,729 DEBUG : Connection successful. 2023-02-14 13:58:44,729 DEBUG : Open queue was successful. 2023-02-14 13:58:44,733 DEBUG : Put was successful. 2023-02-14 13:58:44,734 DEBUG : Closing queue was successful. 2023-02-14 13:58:44,735 DEBUG : Disconnect was successful. 2023-02-14 13:58:44,735 INFO : Put message was successful: simple-mgput.py, CCDT JSON non SSL 2023-02-14 13:58:44,736 DEBUG : Ending: simple-maput

Let's check the queue manager:

mqm@volterra1.fyre.ibm.com: /home/mqm
\$ amqsget Q1 QM93TLS
Sample AMQSGET0 start
message <simple-mqput.py, CCDT JSON non SSL>

## ++ Section 3: Host-2, Linux Client, using CCDT in JSON with SSL

Finally, let's use a CCDT with JSON that uses SSL:

```
Location: /var/mqm/ssl
File name: ccdt-QM93TLS-volterra1-linux-ssl.json
```

```
The contents will be:
+ begin contents (ignore this line)
{
  "channel": [
    {
      "name": "SSL.SVRCONN.LNX",
      "clientConnection": {
         "connection": [
           {
             "host": "volterra1.fyre.ibm.com",
             "port": 1419
           }
        ],
        "queueManager": "QM93TLS"
      },
      "transmissionSecurity":
      {
        "cipherSpecification": "TLS AES 128 GCM SHA256",
        "certificateLabel": "ibmwebspheremgmgm",
      },
      "type": "clientConnection"
    }
  ]
}
```

```
+ end contents (ignore this line)
```

Proceed to set the following 1 environment variable that provides the file name. \$ export MQCHLTAB=ccdt-QM93TLS-volterra1-linux-ssl.json

```
python3 simple-mqput.py -q Q1 -m QM93TLS --msg "simple-mqput.py, CCDT JSON with SSL" -
-verbose
2023-02-14 14:01:48,715
                         DEBUG : Starting: simple-mgput
                         DEBUG : Namespace(c='SYSTEM.DEF.SVRCONN', host='localhost',
2023-02-14 14:01:48,716
m='QM93TLS', msg='simple-maput.py, CCDT JSON with SSL', port='1414', g='Q1',
verbose=True)
2023-02-14 14:01:48.716
                         DEBUG : Queue: Q1 QMgr: QM93TLS Channel:
SYSTEM. DEF. SVRCONN
2023-02-14 14:01:48,716
                         DEBUG : Host: localhost Port: 1414 Host port: localhost(1414)
2023-02-14 14:01:48,716
                         DEBUG : Message text: simple-mqput.py, CCDT JSON with SSL
2023-02-14 14:01:48,717
                         DEBUG : mq_connect_type, MQ_CONNECT_TYPE : CLIENT
2023-02-14 14:01:48,717
                         DEBUG : mg server, MQSERVER
                                                              : None
2023-02-14 14:01:48,717
                         DEBUG : mq_client_config, MQCLNTCF
                                                                 : None
```

Page 8 of 10

| 2023-02-14 14:01:48,717  | DEBUG : mq_ccdt_path, MQCHLLIB : /var/mqm/ssl            |
|--------------------------|----------------------------------------------------------|
| 2023-02-14 14:01:48,717  | DEBUG : mq_ccdt_file, MQCHLTAB : ccdt-QM93TLS-           |
| volterra1-linux-ssl.json |                                                          |
| 2023-02-14 14:01:48,859  | DEBUG : Connection successful.                           |
| 2023-02-14 14:01:48,860  | DEBUG : Open queue was successful.                       |
| 2023-02-14 14:01:48,863  | DEBUG : Put was successful.                              |
| 2023-02-14 14:01:48,865  | DEBUG : Closing queue was successful.                    |
| 2023-02-14 14:01:48,868  | DEBUG : Disconnect was successful.                       |
| 2023-02-14 14:01:48,869  | INFO : Put message was successful: simple-mqput.py, CCDT |
| JSON with SSL            |                                                          |
| 2023-02-14 14:01:48,869  | DEBUG : Ending: simple-mqput                             |

Let's get the message from the queue manager:

mqm@volterra1.fyre.ibm.com: /home/mqm \$ amqsget Q1 QM93TLS Sample AMQSGET0 start message <simple-mqput.py, CCDT JSON with SSL>

#### + Confirmation test:

You may think at this point... hum, how can I be sure that the CCDT with JSON with SSL is actually being used?

One easy way to test is to introduce a typo graphical error with the cipherspec in the file, which will cause a runtime error.

Instead of the valid original value of: "certificateLabel": "ibmwebspheremqmqm",

Let's remove the last "m" in the label: "certificateLabel": "ibmwebspheremqmq",

At runtime, the MQ client shared libraries will try to get the incorrect label from the key repository and will fail:

\$ python3 simple-maput.py -q Q1 -m QM93TLS --msg "simple-maput.py, CCDT JSON with SSL" --verbose 2023-02-14 14:05:48,046 DEBUG : Starting: simple-mqput 2023-02-14 14:05:48,046 DEBUG : Namespace(c='SYSTEM.DEF.SVRCONN', host='localhost', m='QM93TLS', msg='simple-maput.py, CCDT JSON with SSL', port='1414', g='Q1', verbose=True) 2023-02-14 14:05:48,046 DEBUG : Queue: Q1 QMgr: QM93TLS Channel: SYSTEM. DEF. SVRCONN 2023-02-14 14:05:48,046 DEBUG : Host: localhost Port: 1414 Host\_port: localhost(1414) 2023-02-14 14:05:48,046 DEBUG : Message text: simple-mgput.py, CCDT JSON with SSL 2023-02-14 14:05:48,046 DEBUG : mq\_connect\_type, MQ\_CONNECT\_TYPE : CLIENT 2023-02-14 14:05:48,046 DEBUG : mq\_server, MQSERVER : None 2023-02-14 14:05:48.046 DEBUG : mg client config, MQCLNTCF : None 2023-02-14 14:05:48,046 DEBUG : mg\_ccdt\_path, MQCHLLIB : /var/mgm/ssl 2023-02-14 14:05:48.047 DEBUG : mg ccdt file, MQCHLTAB : ccdt-QM93TLSvolterra1-linux-ssl.json 2023-02-14 14:05:48.187 ERROR : Cannot connect to gueue manager: QM93TLS - error: MQI Error. Comp: 2, Reason 2393: FAILED: MQRC\_SSL\_INITIALIZATION\_ERROR Traceback (most recent call last): File "simple-mqput.py", line 84, in <module> queue\_manager.connect\_with\_options(queue\_manager\_name) File "/usr/local/lib64/python3.6/site-packages/pymqi/\_\_init\_\_.py", line 1747, in connect with options raise MQMIError(rv[1], rv[2]) pymgi.MQMIError: MQI Error. Comp: 2, Reason 2393: FAILED: MQRC SSL INITIALIZATION ERROR MQI Error. Comp: 2, Reason 2393: FAILED: MQRC SSL INITIALIZATION ERROR

#### Page 10 of 10

Then we can take a look at the general error log at: /var/mqm/errors//AMQERR01.LOG ... and we see:

02/14/2023 02:05:48 PM - Process(276930.1) User(mqm) Program(python3) Host(suvereto1.fyre.ibm.com) Installation(Installation1) VRMF(9.2.0.6) Time(2023-02-14T22:05:48.185Z) RemoteHost(9.46.80.212) CommentInsert1(SSL.SVRCONN.LNX) CommentInsert2(volterra1 (9.46.80.212)(1419))

AMQ9642E: No SSL or TLS certificate for channel 'SSL.SVRCONN.LNX'.

EXPLANATION:

The channel 'SSL.SVRCONN.LNX' did not supply a certificate to use during SSL or TLS handshaking, but a certificate is required by the remote queue manager. The remote host is 'volterra1 (9.46.80.212)(1419)'.

The channel did not start.

ACTION:

Ensure that the key repository of the local queue manager or MQ client contains a certificate which is associated with the queue manager or client. If you have configured a certificate label, check that the certificate exists.

Alternatively, if appropriate, change the remote channel definition so that its SSLCAUTH attribute is set to OPTIONAL and it has no SSLPEER value set.

+++ end +++